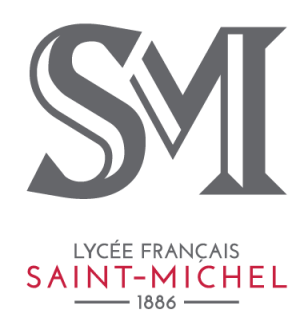

## ÖZEL SAINT-MICHEL FRANSIZ LİSESİ IPAD ENTEGRASYON YÖNERGESİ

Okulumuzda kullanılan öğrenci iPad'lerinin bilişim sistemimize kayıt edilmesi gerekmektedir. Kayıt işlemi için yapılması gereken tüm adımlar bu yönergede resimli olarak anlatılmaktadır.

Konuyla ilgili tüm sorularınızı <u>bt@sm.k12.tr</u> adresine yazabilirsiniz.

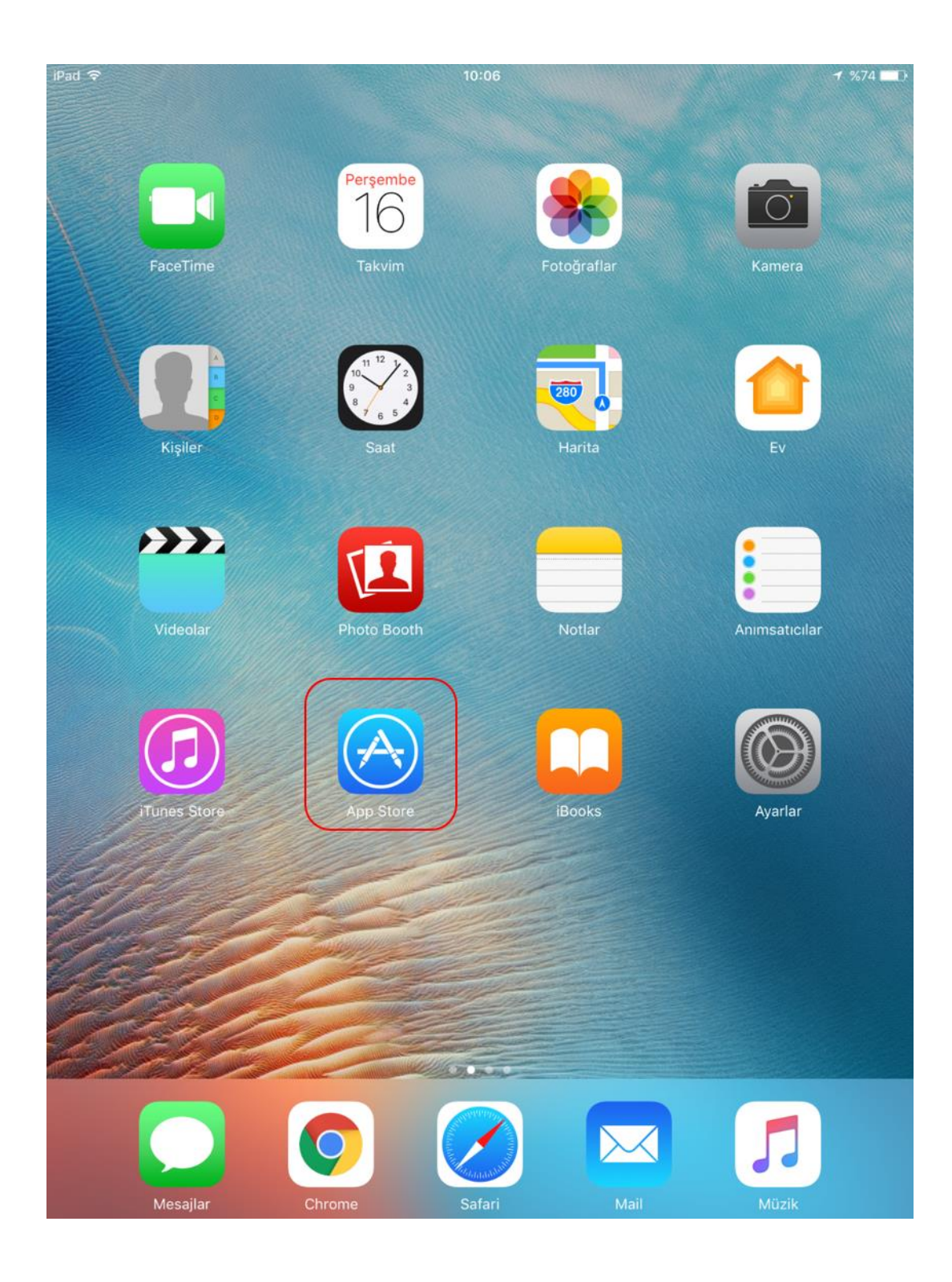

İlk olarak tabletinizde bulunan "Apple Store" uygulamasına dokunarak giriş yapınız.

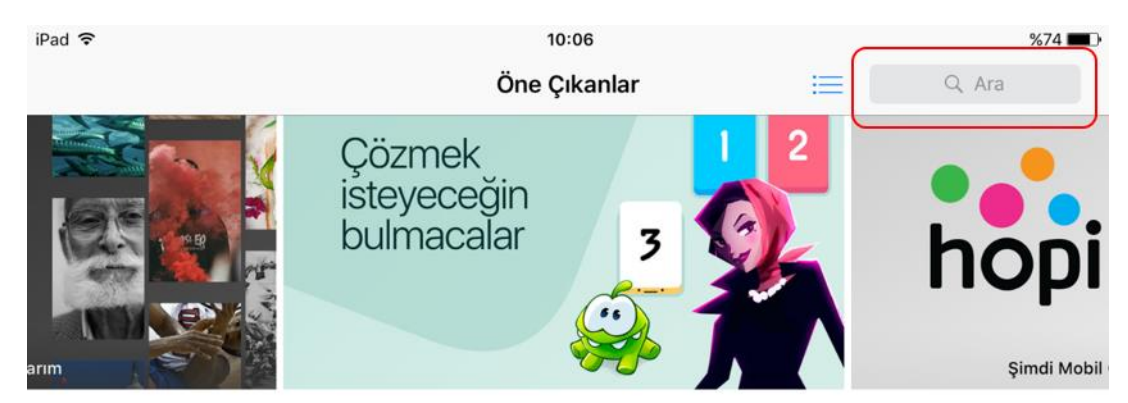

## Uygulama ve Oyun Favorilerimiz

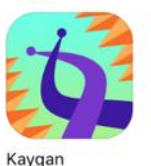

Bölünme

Oyunlar

1 EYO 37456 EYOF 2017

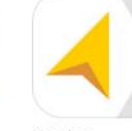

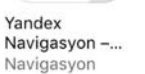

Flipboard: Tüm ilgi alanların iç... Haberler

Ücretsiz Piyano uygulamasi Y... Müzik

Yoke

Hopi – Alışverişin App'i Alışveriş

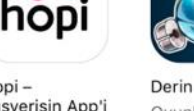

Tümünü Gör >

Oyunl

En İyi Yeni Oyun Güncellemeleri

Erzurum

Spor

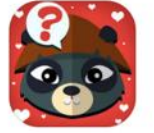

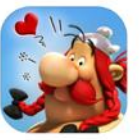

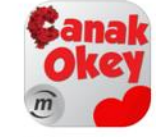

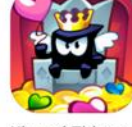

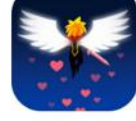

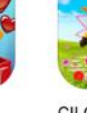

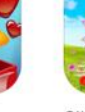

Tümünü Gör >

ÇILGI Minior

Oyunl

Sorupanda: Online Bilgi Y ... Oyunlar

Özel Anları Paylaşın

thefork

Romantik Bir I

Rezervasyon Yap

Asterix and Friends Oyunlar

Çanak Okey Oyunlar

King of Thieves Oyunlar

Tap Titans 2 Oyunlar

Dragon City Mobile Oyunlar

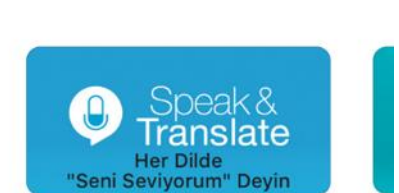

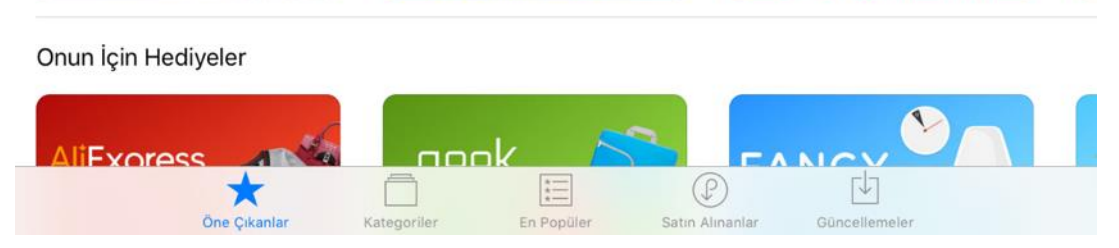

Veya Kendiniz Pişirin

Uygulama açıldıktan sonra sağ üst tarafta bulunan arama kısmına dokununuz.

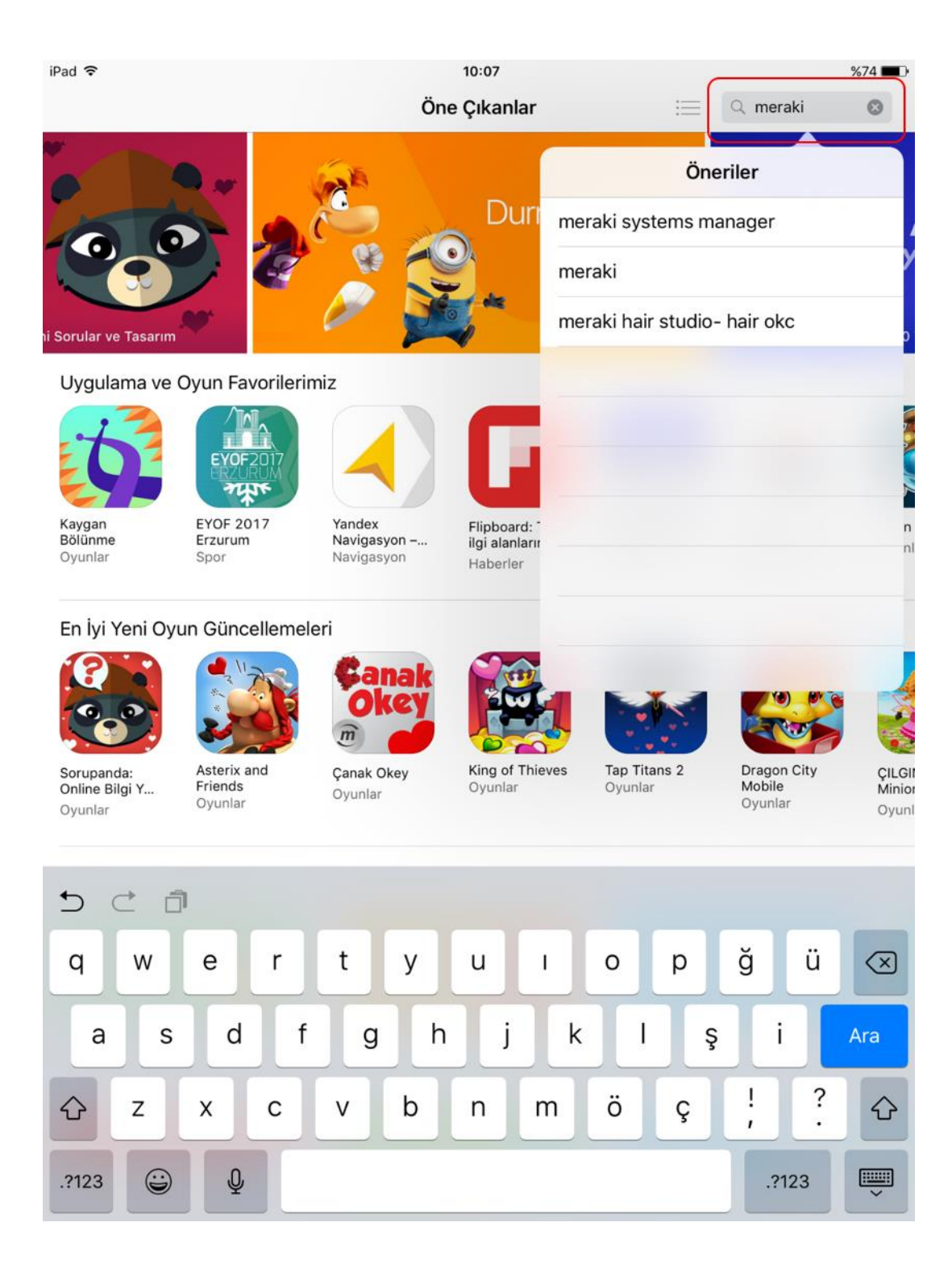

Arama kısmına dokunduğunuzda tabletinizin klavyesi otomatik olarak açılacaktır. Arama kısmına "meraki system manager" yazın ve ardından "Ara" butonuna dokunun.

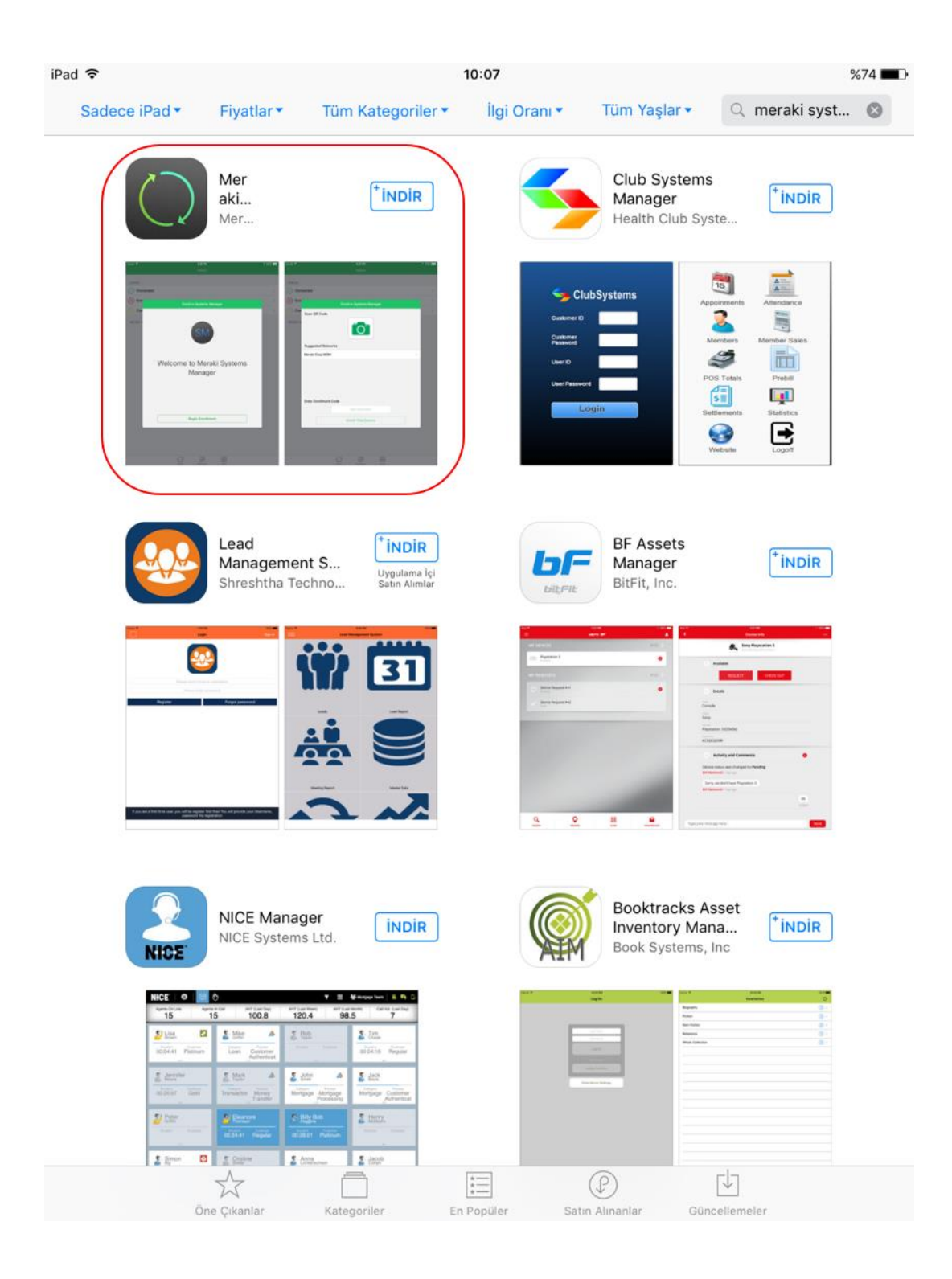

Arama işlemi tamamlandıktan sonra karşınıza birkaç uygulama gelecek. Bunların içerisinden kırmızı ile işaretlenmiş olan uygulamayı "Meraki System Manager"ı yükleyeceğiz. Bunun için "İNDİR" butonuna dokununuz.

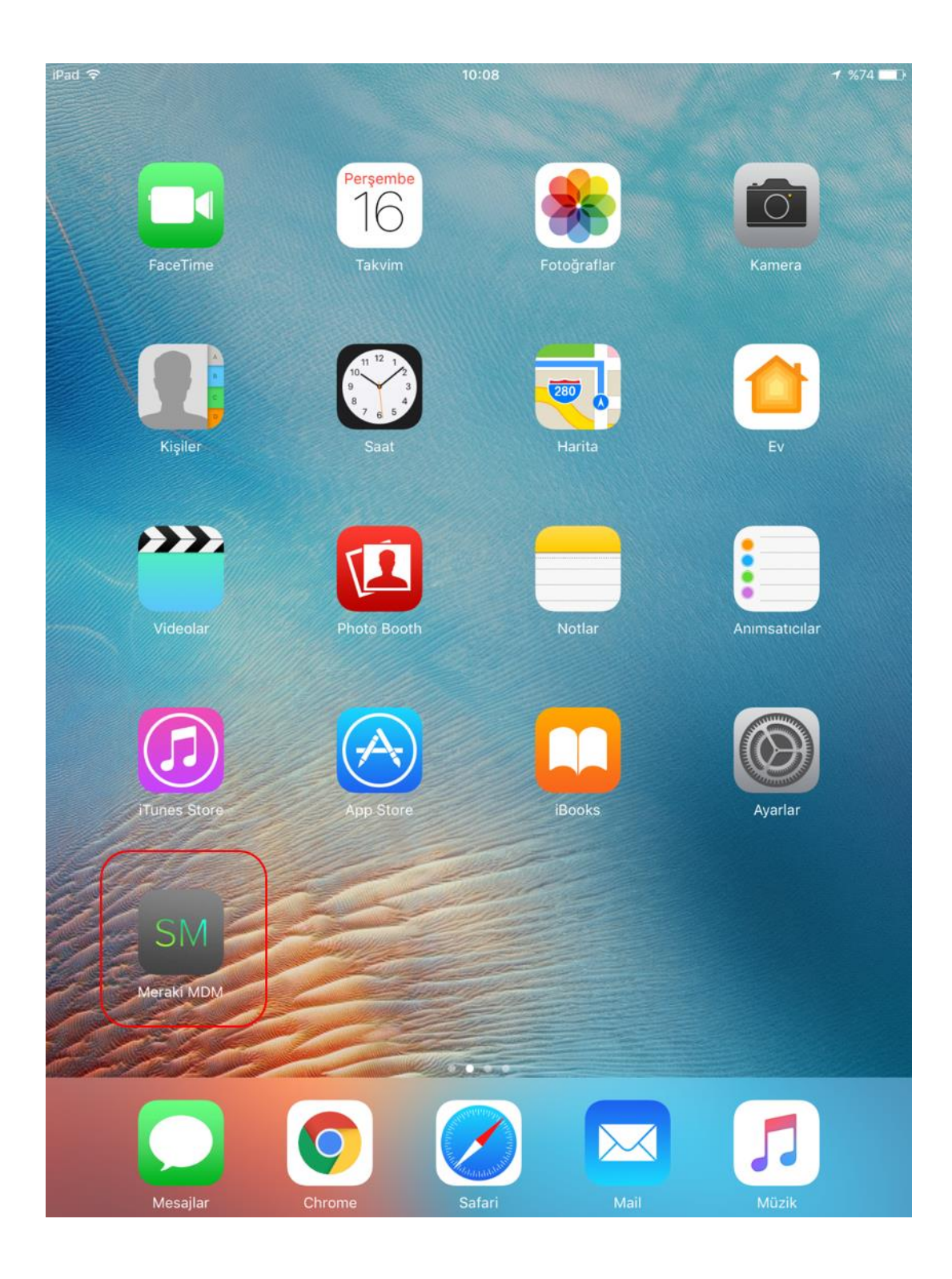

İndirme işlemi tamamlandıktan sonra görselde olduğu gibi "SM" simgeli "Meraki MDM" uygulamasını tabletinizde görebileceksiniz. Meraki MDM uygulamasını açmak için simgeye dokunun.

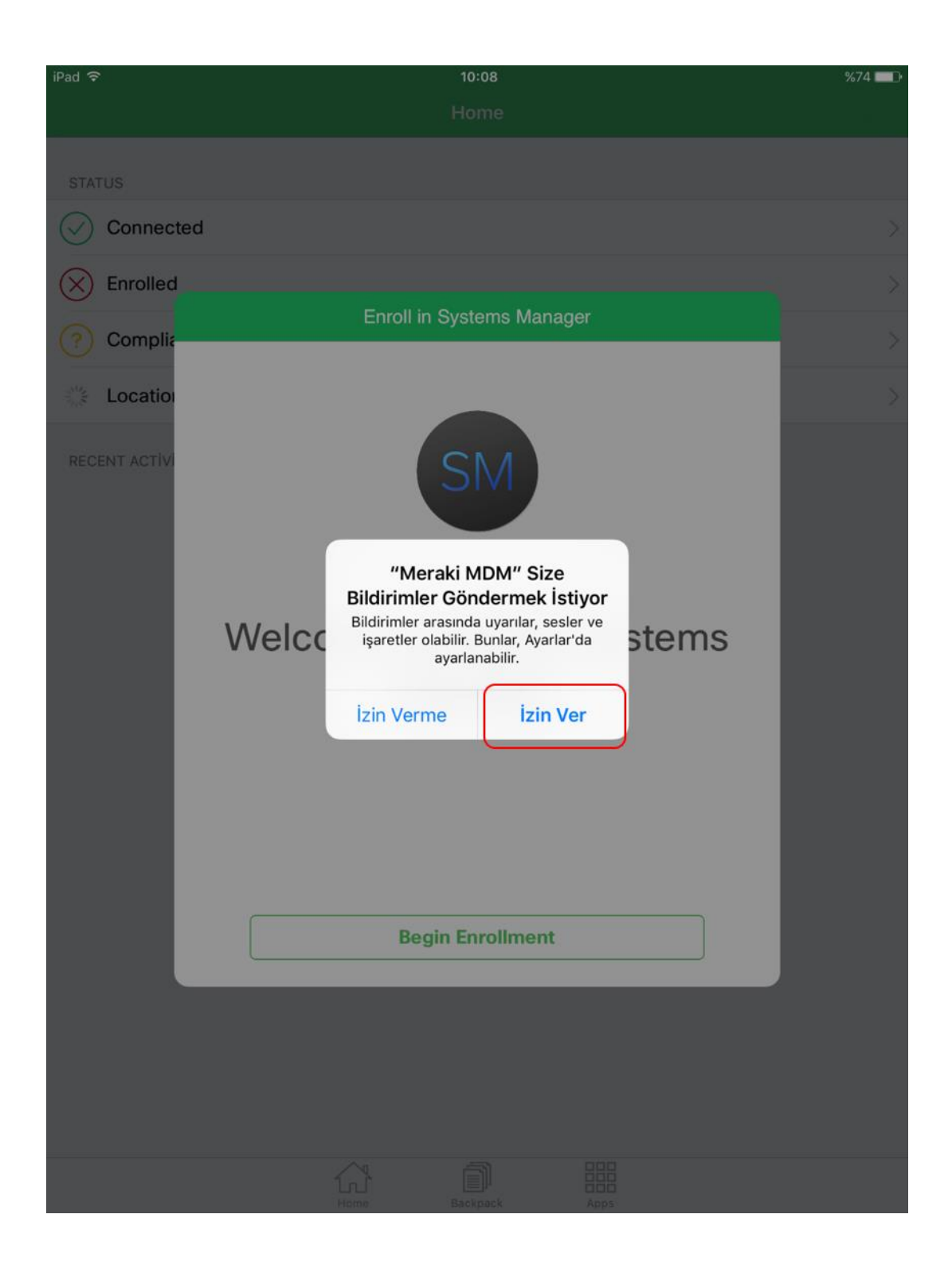

"Meraki" uygulaması açıldıktan sonra ilk olarak görseldeki gibi karşınıza izin talebi gelecektir. "İzin Ver" butonuna dokunarak devam ediniz. Böylece bu program üzerinden okulun gönderdiği mesajları alabilirsiniz.

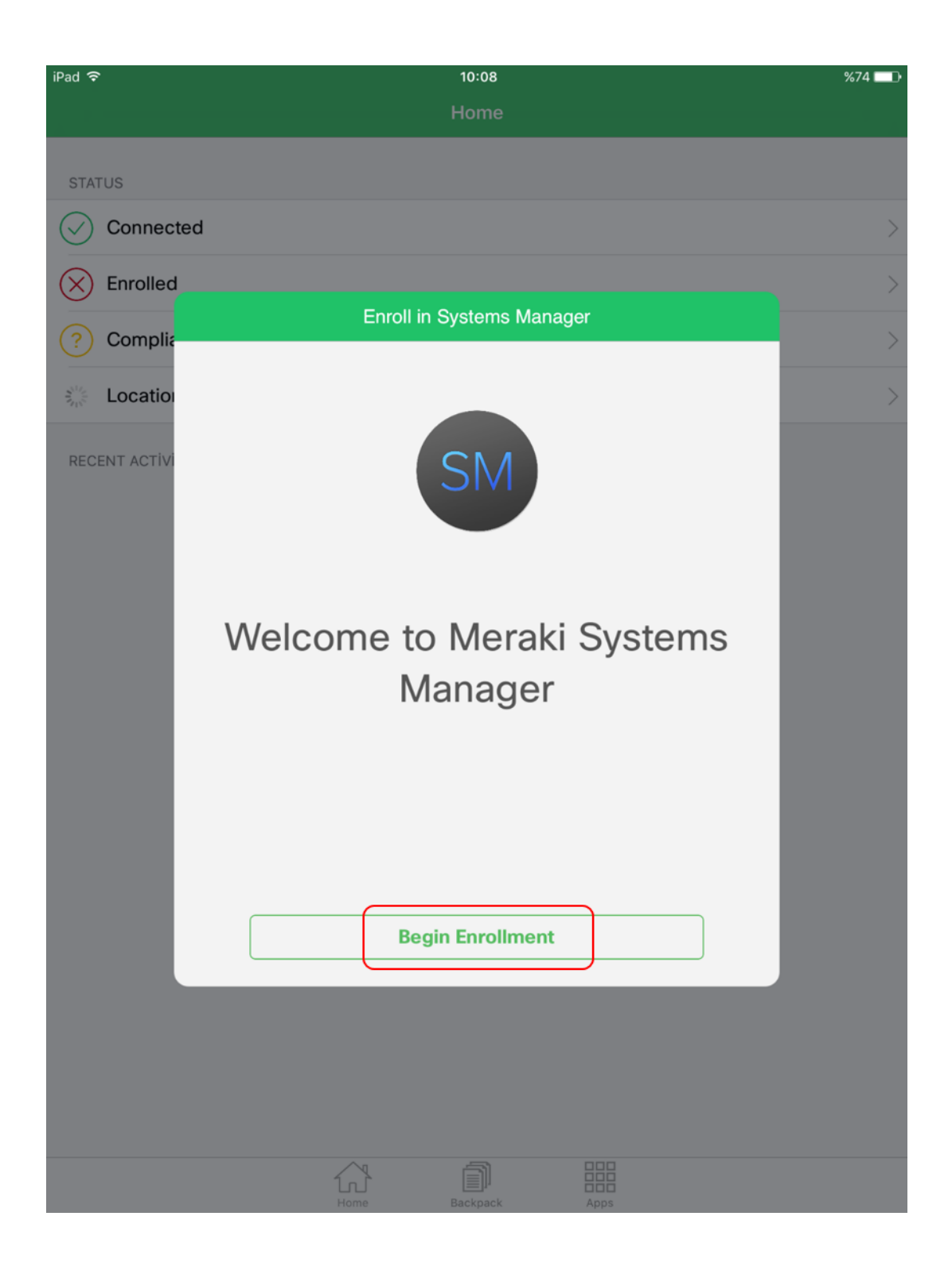

Ardından kayıt işlemini başlatmak için "Begin Enrollment" butonuna dokununuz.

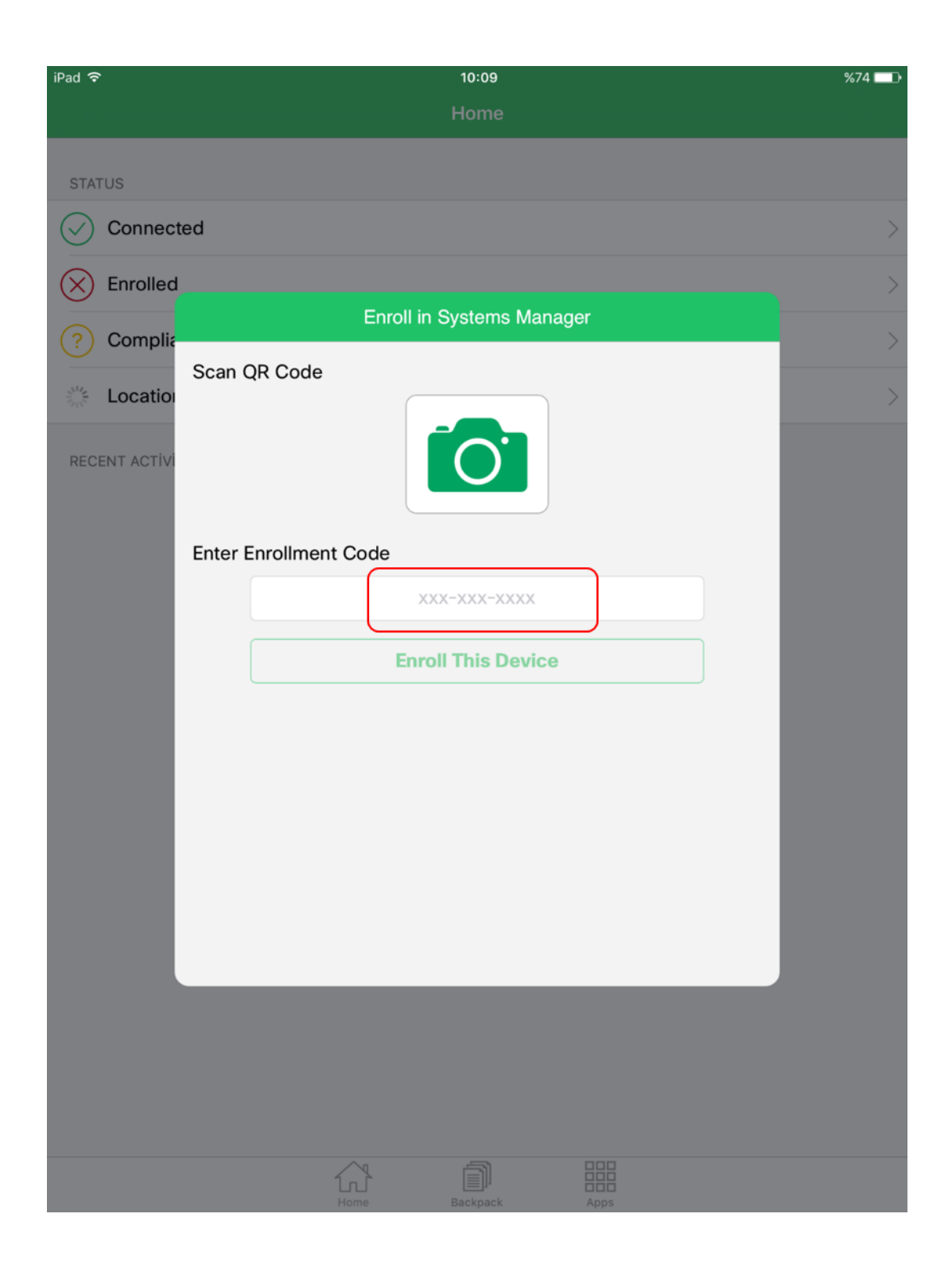

Program sizden bir "Enrollment Code" isteyecektir. Bu "Enrollment Code" u girebilmek için "xxx-xxx- xxxx" yazılı olan alana dokununuz.

| iPad 🗢        | 10:09                     | %74 🔲 🕨 |
|---------------|---------------------------|---------|
|               | Home                      |         |
| STATUS        |                           |         |
| Connect       | ed                        | >       |
| Enrolled      |                           | >       |
| Complia       | Enroll in Systems Manager | >       |
| RECENT ACTIVI | Scan QR Code              |         |
|               | Enter Enrollment Code     |         |
|               | 079-768-5121 💿            |         |
|               | Enroll This Device        |         |
|               |                           |         |
|               | Home Backpack Apps        |         |

Bu alana okulumuz için belirlenmiş olan "Enrollment Code" u girmelisiniz. Bu kod görselde de olduğu gibi "**079-768-5121**"dir. Bunu yazdıktan sonra "Enroll This Device" butonuna basarak devam ediniz.

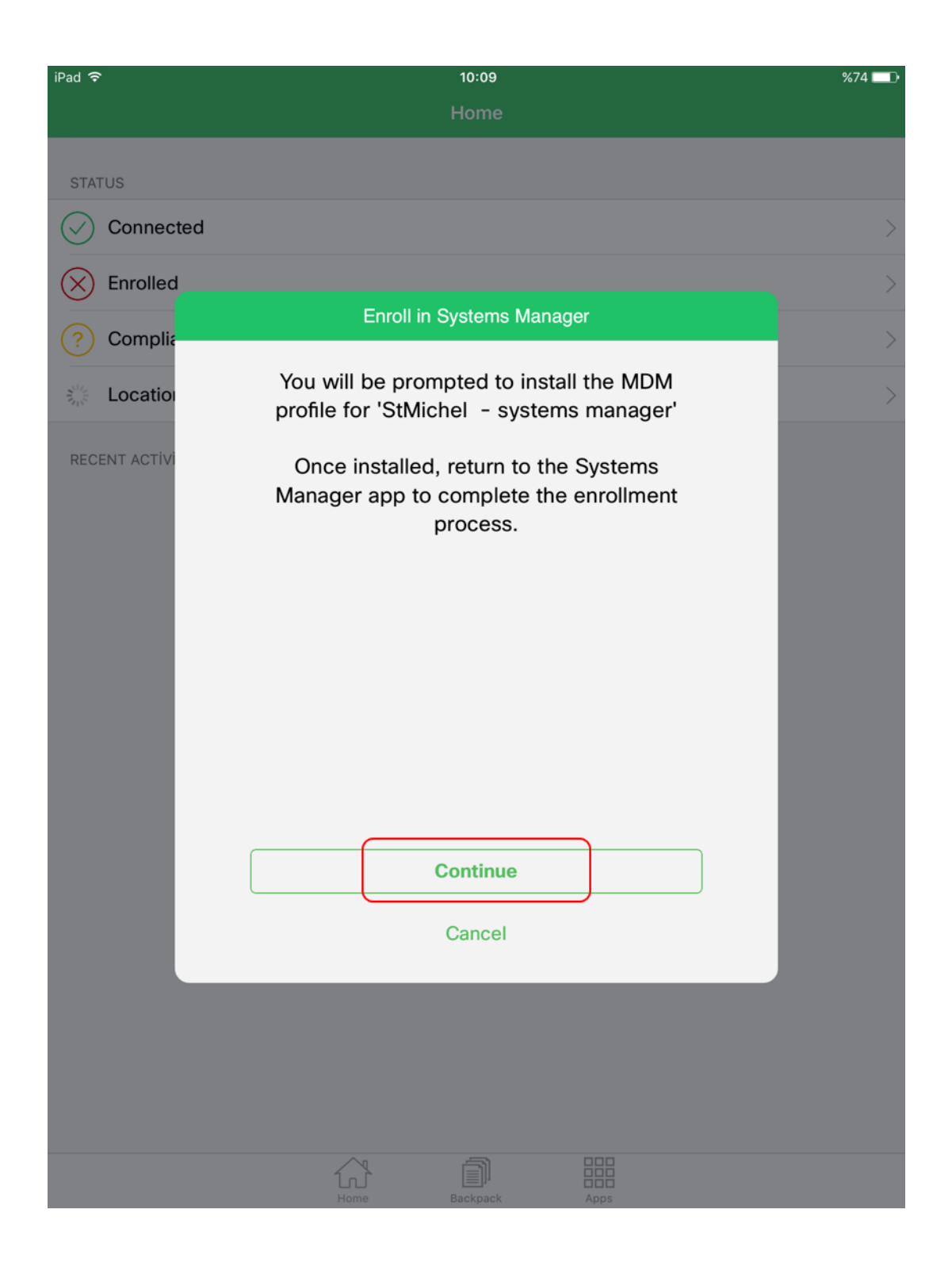

Karşınıza gelen onay ekranında "You will be prompted to install the MDM profile for StMichel" uyarısına "Continue" butonuna basarak devam ediniz.

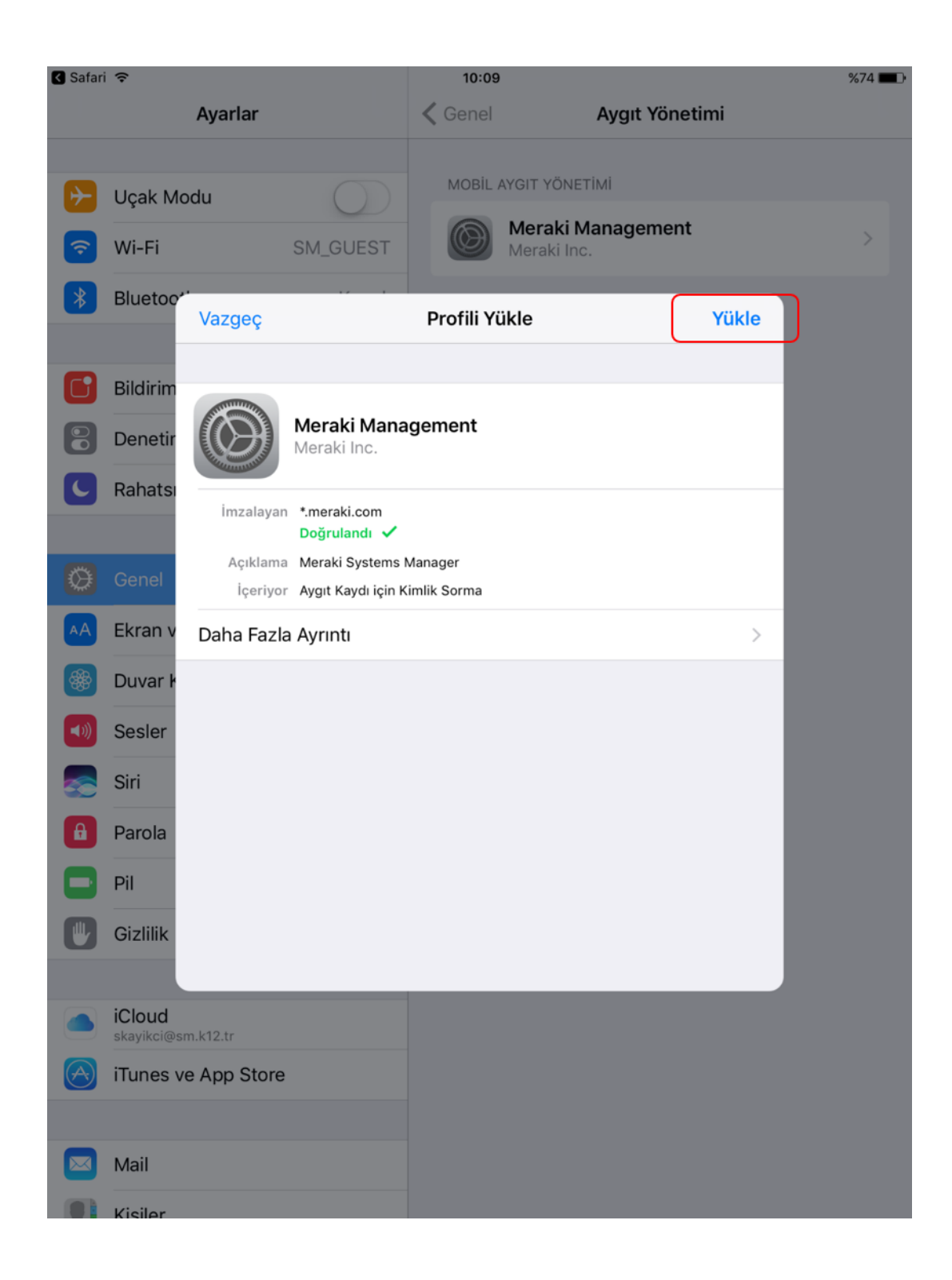

Ardından uygulama otomatik olarak sizi "Ayarlar" menüsüne yönlendirip görselde de görmüş olduğunuz gibi "Profili Yükle" ekranını karşınıza getirecektir. "Profili Yükle" ekranının sağ üst tarafında görmüş olduğunuz "Yükle" butonuna dokunarak profil yükleme işlemine devam ediniz.

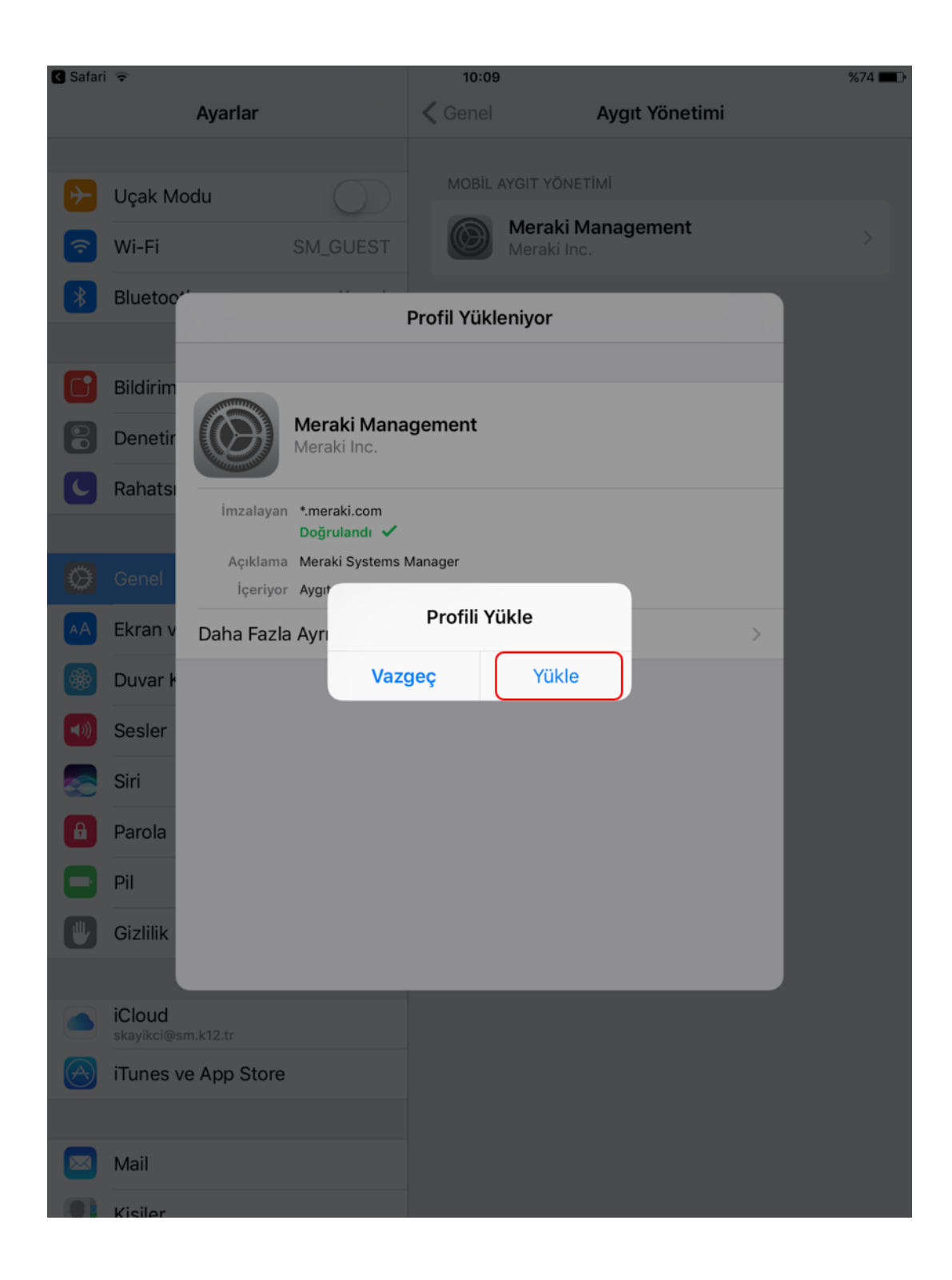

Sizden yükleme işlemi için onay isteyecektir. Bu onay ekranından "Yükle" ye dokunarak yükleme işlemine devam ediniz.

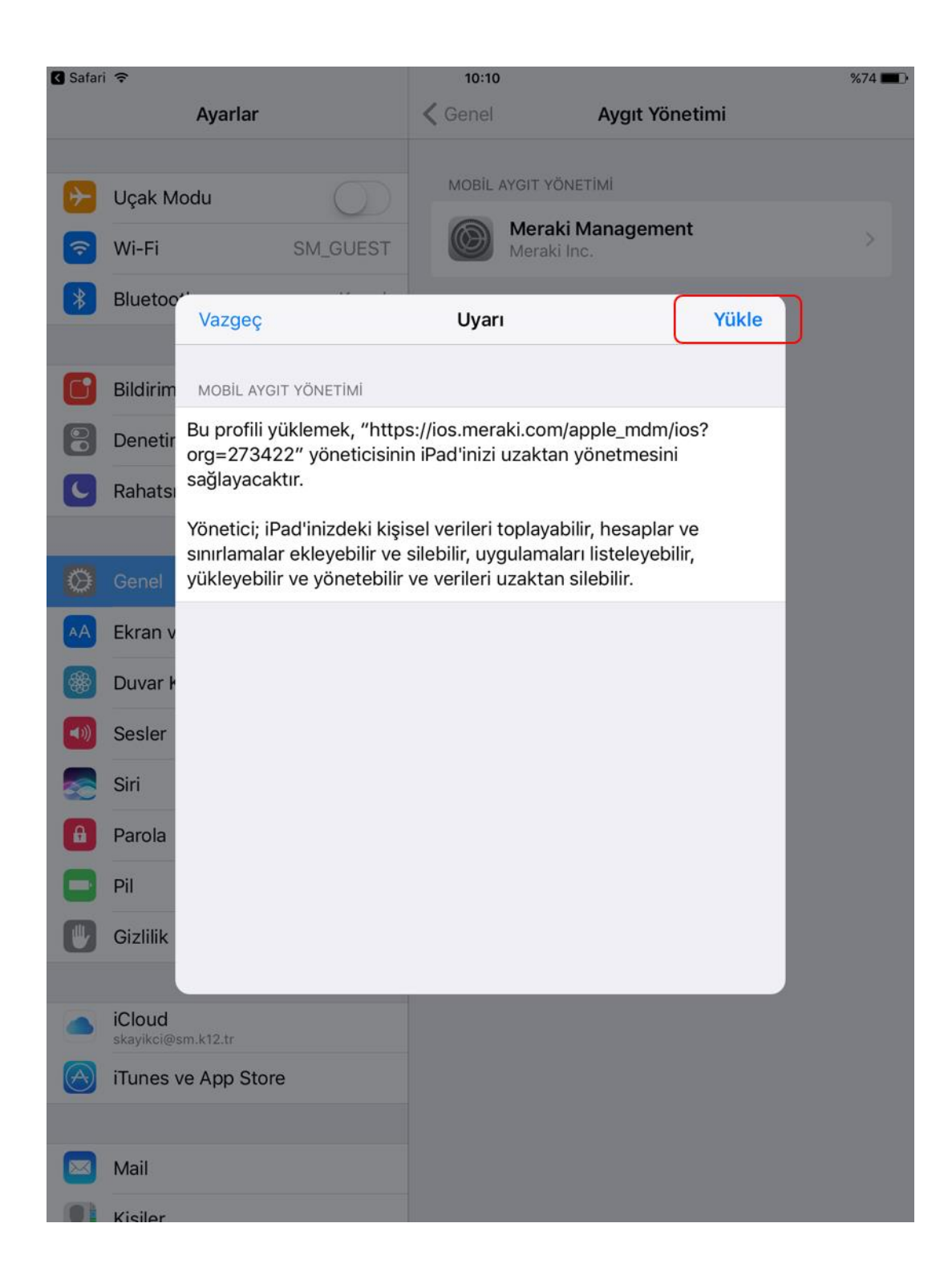

İkinci uyarı çıkacaktır. Profilin yüklemesine devam edebilmemiz için <u>mutlaka</u> "Yükle" butonuna dokunarak devam etmeniz gerekmektedir. Aksi takdirde profil tabletinize kurulamayacaktır.

| Safari        | î                   |                                                                                          |                           | 10:10                       | 0                        |                                 |       | %74 💶 🖸 |  |  |
|---------------|---------------------|------------------------------------------------------------------------------------------|---------------------------|-----------------------------|--------------------------|---------------------------------|-------|---------|--|--|
|               |                     | Ayarlar                                                                                  |                           | Cenel                       |                          | Aygıt Yönet                     | mi    |         |  |  |
|               |                     |                                                                                          |                           | MOBIL                       |                          |                                 |       |         |  |  |
| $\rightarrow$ | Uçak M              | lodu                                                                                     |                           |                             | MarakiM                  |                                 |       |         |  |  |
| Ŷ             | Wi-Fi               | SM_                                                                                      | GUEST                     |                             | Meraki Inc.              | anagement                       |       |         |  |  |
| *             | Bluetoc             | Vazgeç                                                                                   |                           | Uya                         | rı                       |                                 | Yükle |         |  |  |
| 6             | Bildirim            | MOBİL AYGIT YÖNI                                                                         | етімі                     |                             |                          |                                 |       |         |  |  |
| 8             | Denetir             | Bu profili yüklem<br>org=273422" yö                                                      | ek, "http:<br>neticisinii | s://ios.mer<br>n iPad'inizi | aki.com/ap<br>uzaktan yö | ple_mdm/ios<br>inetmesini       | ?     |         |  |  |
| C             | Rahats              | sağlayacaktır.                                                                           |                           |                             |                          |                                 |       |         |  |  |
|               |                     | Yönetici; iPad'ini                                                                       | zdeki kişis               | sel verileri                | toplayabilir             | , hesaplar ve<br>listelevebilir |       |         |  |  |
| ٢             | Genel               | yükleyebilir ve yö                                                                       | ı                         | Uzaktan Y                   | önetim                   | eyebilit,                       |       |         |  |  |
| AA            | Ekran v             | iPad'inizi uzaktan yönetime<br>kaydettirecek bu profilin kaynağına<br>güveniyor musunuz? |                           |                             |                          |                                 |       |         |  |  |
| *             | Duvar k             |                                                                                          | 1740                      |                             |                          | - i                             |       |         |  |  |
| <b>4</b> 3)   | Sesler              |                                                                                          | Vazę                      | geç                         | Güven                    |                                 |       |         |  |  |
|               | Siri                |                                                                                          |                           |                             |                          |                                 |       |         |  |  |
| A             | Parola              |                                                                                          |                           |                             |                          |                                 |       |         |  |  |
| 8             | Pil                 |                                                                                          |                           |                             |                          |                                 |       |         |  |  |
|               | Gizlilik            |                                                                                          |                           |                             |                          |                                 |       |         |  |  |
|               |                     |                                                                                          |                           |                             |                          |                                 |       |         |  |  |
|               | iCloud<br>skayikci@ | sm.k12.tr                                                                                |                           |                             |                          |                                 |       |         |  |  |
| $\bigcirc$    | iTunes              | ve App Store                                                                             |                           |                             |                          |                                 |       |         |  |  |
|               |                     |                                                                                          |                           |                             |                          |                                 |       |         |  |  |
|               | Mail                |                                                                                          |                           |                             |                          |                                 |       |         |  |  |
|               | Kisiler             |                                                                                          |                           |                             |                          |                                 |       |         |  |  |

Üçüncü uyarı ekranın çıkacaktır. Profilin yüklemesine devam edebilmemiz için <u>mutlaka</u> "Güven" butonuna dokunarak devam etmeniz gerekmektedir. Aksi takdirde profil tabletinize kurulamayacaktır.

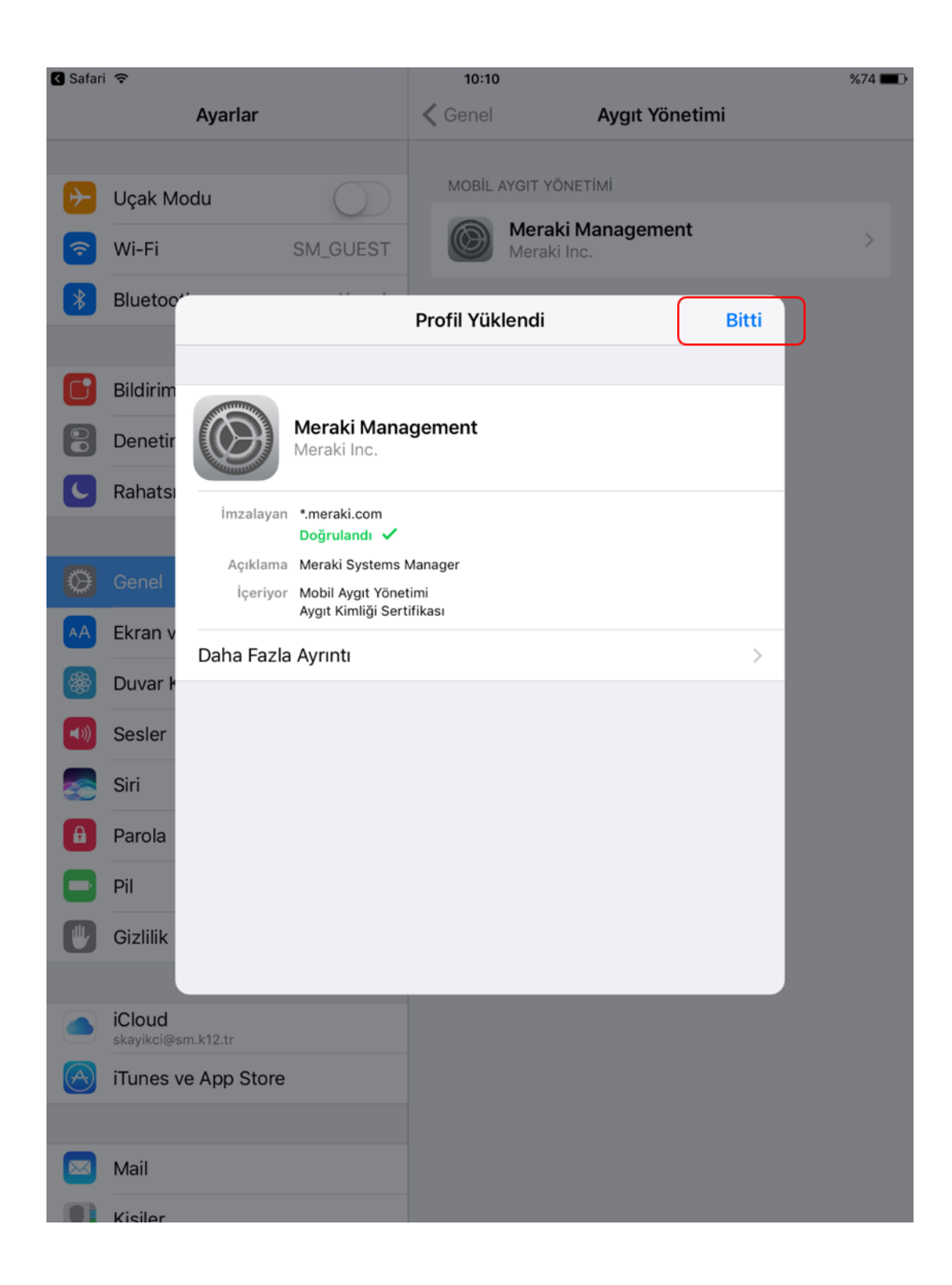

Profil yükleme işleminiz başarılı olarak gerçekleşmiştir. Bu ekranı kapatmak için "Bitti" butonuna dokununuz.

| iPad ᅙ |       |        |                  |                          | 10:10                    |                   |                |        |       | %74 💼 ) |
|--------|-------|--------|------------------|--------------------------|--------------------------|-------------------|----------------|--------|-------|---------|
| <      |       |        |                  | 🔒 r                      | 79.meraki.               | com               | C              | Û      | +     |         |
|        |       |        | Inst             | tall Ma                  | nagem                    | ent Pro           | file           |        |       |         |
|        |       | Do     | wnload           | ing the N                | /leraki m                | anageme           | ent profi      | le.    |       |         |
| Yo     | ou sh | ould b | be redire<br>pro | ected bao<br>ofile insta | ck to the<br>allation i  | s complet         | s Manag<br>te. | jer ap | op on | ce      |
|        |       |        | Click            | here                     | f you are                | e not redir       | ected.         |        |       |         |
|        |       |        |                  |                          |                          |                   |                |        |       |         |
|        |       |        |                  | Bu sayf<br>"N            | a şurada a<br>Ieraki MDN | çılsın mı:<br>A"? |                |        |       |         |
|        |       |        |                  | Vazge                    | ç                        | Aç                |                |        |       |         |
|        |       |        |                  |                          |                          |                   |                |        |       |         |
|        |       |        |                  |                          |                          |                   |                |        |       |         |
|        |       |        |                  |                          |                          |                   |                |        |       |         |
|        |       |        |                  |                          |                          |                   |                |        |       |         |
|        |       |        |                  |                          |                          |                   |                |        |       |         |
|        |       |        |                  |                          |                          |                   |                |        |       |         |

Profil yükleme işlemi gerçekleştikten sonra sistem sizi otomatik olarak "Safari" uygulamasına(webbrowser) yönlendirecektir. Ardından da karşınıza görseldeki gibi bir uyarı çıkacaktır. Bu uyarıya da "Aç" butonuna basarak devam ediniz.

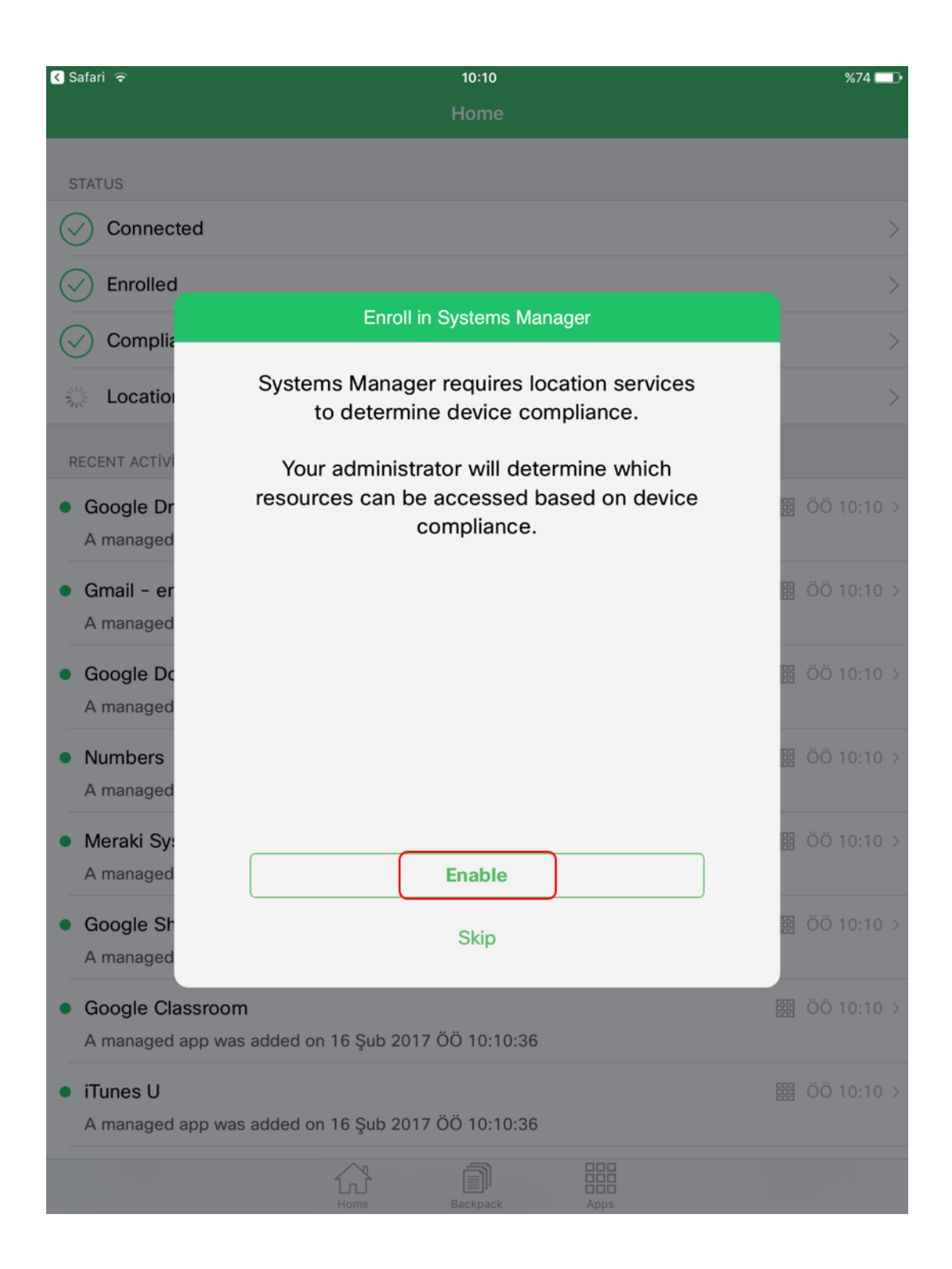

Sonrasında sistem otomatik olarak "Meraki MDM" uygulamasını açacak ve sizden bir izin daha isteyecektir. Bu adımı "Skip" butonuna dokunarak atlayabilirsiniz. Yükleme işleminde her hangi bir probleme yol açmayacaktır.

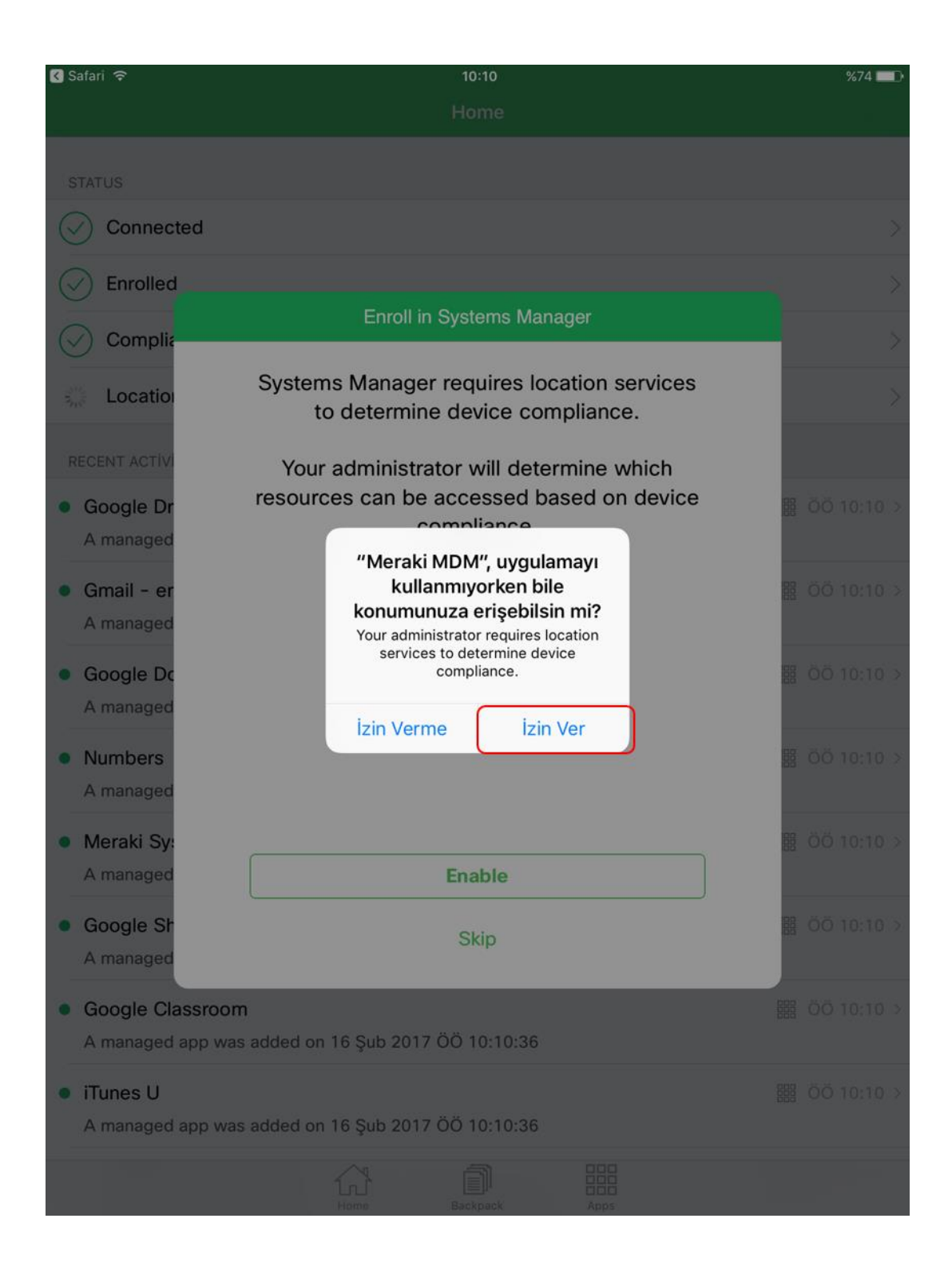

Eğer bir önceki adımda "Skip" yerine "Enable" butonuna dokunduysanız sizden izin vermenizi isteyip istemeyeceğinizi tekrardan soracaktır. Bu adımda da "İzin Ver" veya "İzin Verme" butonuna basmanız yüklemede herhangi bir probleme yol açmayacaktır. İstediğiniz her hangi bir tanesini seçebilirsiniz. Ardından "Meraki MDM" in tabletinize kurulum işlemi tamamlandığı için bu uygulamayı artık kapatabilirsiniz.

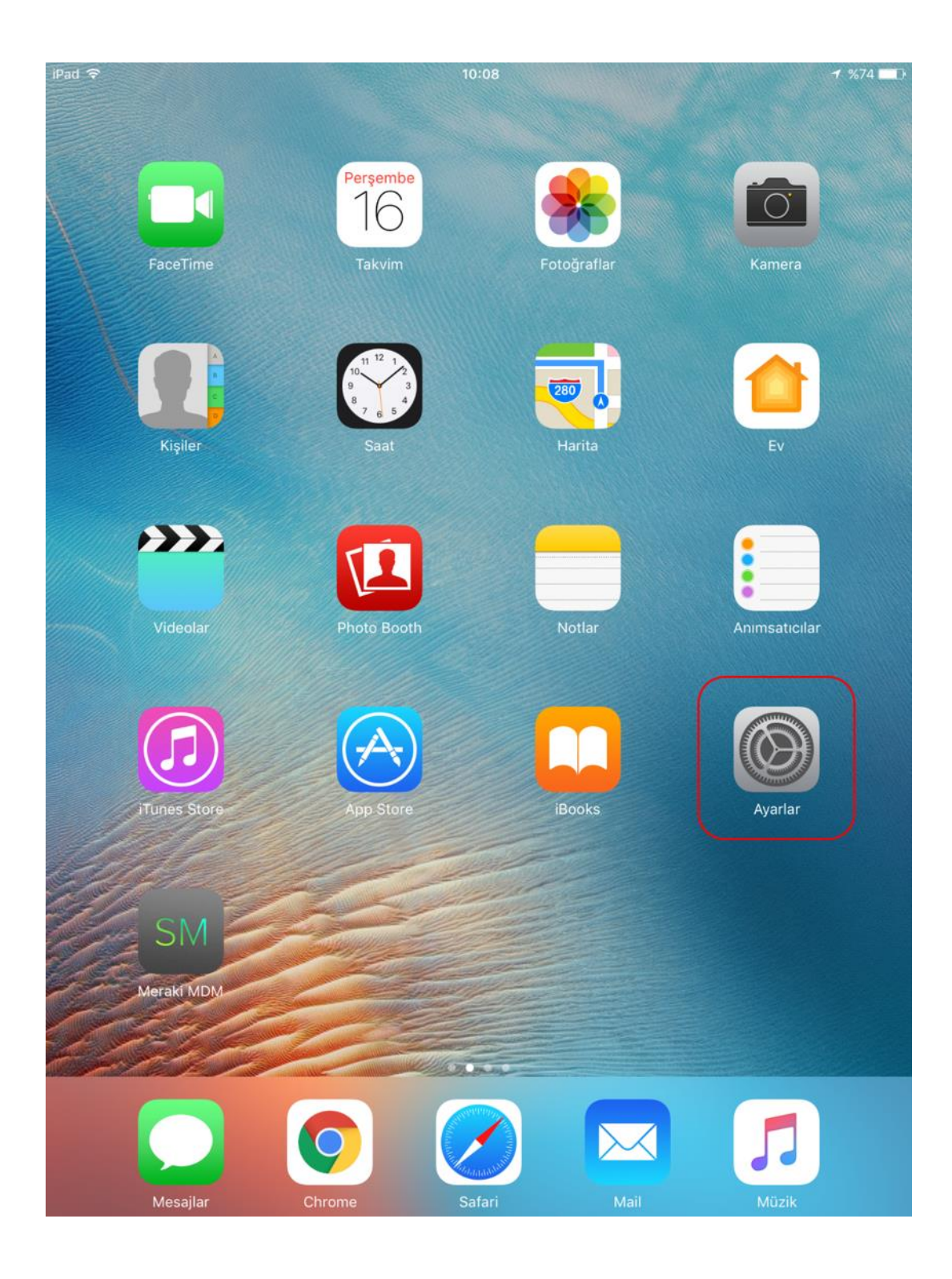

Son olarak her tabletin bir öğrenciye atanabilmesi için "Ayarlar" bölümünde bulunan cihazın "Seri Numarasını" ve öğrenci numaranızı mail olarak göndermeniz gerekmektedir. Bunun için "Ayarlar" a dokununuz.

| iPad ᅙ     |                              |            | 10:14                                    | 7%     | 673 🔳 |
|------------|------------------------------|------------|------------------------------------------|--------|-------|
|            | Ayarlar                      |            | Genel                                    |        |       |
|            |                              |            |                                          |        |       |
| ≁          | Uçak Modu                    | $\bigcirc$ | Hakkında                                 |        | >     |
| <b>?</b>   | Wi-Fi                        | SM_GUEST   | Yazılım Güncelleme                       |        | >     |
| *          | Bluetooth                    | Kapalı     |                                          |        |       |
|            |                              |            | Spotlight Araması                        |        | >     |
|            | Bildirimler                  |            | Handoff                                  |        | >     |
|            | Denetim Merkezi              |            | Çoklu Görev                              |        | >     |
| C          | Rahatsız Etme                |            |                                          |        |       |
|            |                              |            | Erişilebilirlik                          |        | >     |
| Ø          | Genel                        |            |                                          |        |       |
| AA         | Ekran ve Parlaklık           |            | YANDAKİ ANAHTARI KULLANARAK:             |        |       |
| **         | Duvar Kâğıdı                 |            | Yõnü Kilitle                             |        | ~     |
|            | Secler                       |            | Sesi Kapat                               |        |       |
|            |                              |            | Sesi Kapat, Denetim Merkezi'nde bulunur. |        |       |
|            | Siri                         |            | Saklama Alanı/iCloud Kullanımı           |        | >     |
| £          | Parola                       |            | Arka Planda Uygulama Yenile              |        | >     |
|            | Pil                          |            |                                          |        |       |
|            | Gizlilik                     |            | Sınırlamalar                             | Kapalı | >     |
|            |                              |            |                                          |        |       |
|            | iCloud<br>skayikci@sm.k12.tr |            | Tarih ve Saat                            |        | >     |
| $\bigcirc$ | iTunes ve App Stor           | е          | Klavye                                   |        | >     |
|            |                              |            | Dil ve Bölge                             |        | >     |
|            | Mail                         |            | Sözlük                                   |        | >     |
|            | 12:-:!                       |            |                                          |        |       |

"Ayarlar" ın içerisinden "Genel" i ve buradan da "Hakkında" kısmına dokununuz.

| iPad ᅙ     |                                     |            | 10:14     |                  | <b>1</b> %73 🔳    |
|------------|-------------------------------------|------------|-----------|------------------|-------------------|
|            | Ayarlar                             |            | Genel     | Hakkında         | 3                 |
|            |                                     |            |           |                  |                   |
| ≁          | Uçak Modu                           | $\bigcirc$ | Ad        |                  | Serhun iPad'i >   |
| <b>?</b>   | Wi-Fi                               | SM_GUEST   |           |                  |                   |
| *          | Bluetooth                           | Kapalı     | Parçalar  | ſ                | 0                 |
|            |                                     |            | Videola   | r                | 0                 |
|            | Bildirimler                         |            | Fotoğra   | flar             | 22                |
|            | Denetim Merkezi                     |            | Uygular   | nalar            | 18                |
| C          | Rahatsız Etme                       |            | Kapasit   | e                | 12,16 GB          |
|            |                                     |            | Kullanıla | abilir           | 6,53 GB           |
| Ø          | Genel                               |            | Sürüm     |                  | 10.2 (14C92)      |
| AA         | Ekran ve Parlaklık                  |            | Model     |                  | MD785TU/A         |
| *          | Duvar Kâğıdı                        |            | Seri Nur  | marası           | DMPM15MFFK10      |
| ◄ ١))      | Sesler                              |            | Wi-Fi Ad  | dresi            | F0:DB:F8:20:19:C3 |
|            | Siri                                |            | Bluetoo   | th               | F0:DB:F8:20:19:C4 |
| A          | Parola                              |            |           |                  |                   |
|            | Pil                                 |            | Yasal     |                  | >                 |
|            | Gizlilik                            |            |           |                  |                   |
|            |                                     |            | Sertifika | a Güven Ayarları | >                 |
|            | <b>iCloud</b><br>skayikci@sm.k12.tr |            |           |                  |                   |
| $\bigcirc$ | iTunes ve App Store                 | 9          |           |                  |                   |
|            |                                     |            |           |                  |                   |
|            | Mail                                |            |           |                  |                   |
|            | 12:-:!                              |            |           |                  |                   |

Burada bulunan "Seri Numarası" nın ekran fotoğrafını (veya mail gönderirken seri numarasını yazabilirsiniz) <u>bt@sm.k12.tr</u> adresine öğrenci numaranız ile birlikte göndermeniz gerekmektedir.

## Tebrikler! Tüm işlemler başarıyla tamamladınız.